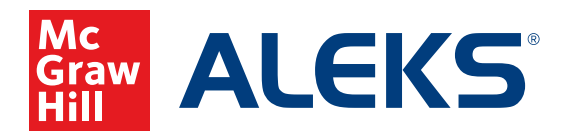

## ENROLLING AND PRE-REGISTERING STUDENTS

1. Select the class in which you want to enroll students from the **Class** drop-down menu.

| AL | CKS                              | Search for classes, Student | s & Assignments   | Helio Demo •   Communicy |
|----|----------------------------------|-----------------------------|-------------------|--------------------------|
|    | CLASS »                          |                             | STUDENT »         |                          |
|    | Math 104 / Mathematics - MS/LV 6 | (27 🍰) 🗙                    | Enter Your Search | ~                        |
|    | Class Administration Gradebool   | c Reports Assign            | ments QuickTables |                          |

2. Hover over Class Administration and select Enroll/Pre-Register.

|  | CLASS »                                                                                                    |              |                | STUDENT »<br>Enter Your Search |              |  |  |
|--|----------------------------------------------------------------------------------------------------|--------------|----------------|--------------------------------|--------------|--|--|
|  | Math 104 / Mathematics                                                                                           | - MS/LV 6    | (27 🏝) 💙       |                                |              |  |  |
|  | <b>Class Administration</b>                                                                                      | Gradebook Ro | eports Assign  | ments (                        | QuickTables  |  |  |
|  | CLASS                                                                                                    |              | STUDENTS       |                                | CLASS TOOLS  |  |  |
|  | » Class Summary                                                                                                  | » Class List | » Class Roster | r.                             | » Calendar   |  |  |
|  | <ul> <li>» Duplicate Class</li> <li>» New Class</li> <li>» Share Class Access</li> <li>» Cleanup Tool</li> </ul> |              | » Enroll/Pre-R | egister                        | » Forum      |  |  |
|  |                                                                                                    |              | » Extend Stud  | ent Accounts                   | » Resources  |  |  |
|  |                                                                                                    |              |                |                                | Chudant Manu |  |  |

3. Select either By copy & paste or By typing to enter your student list.

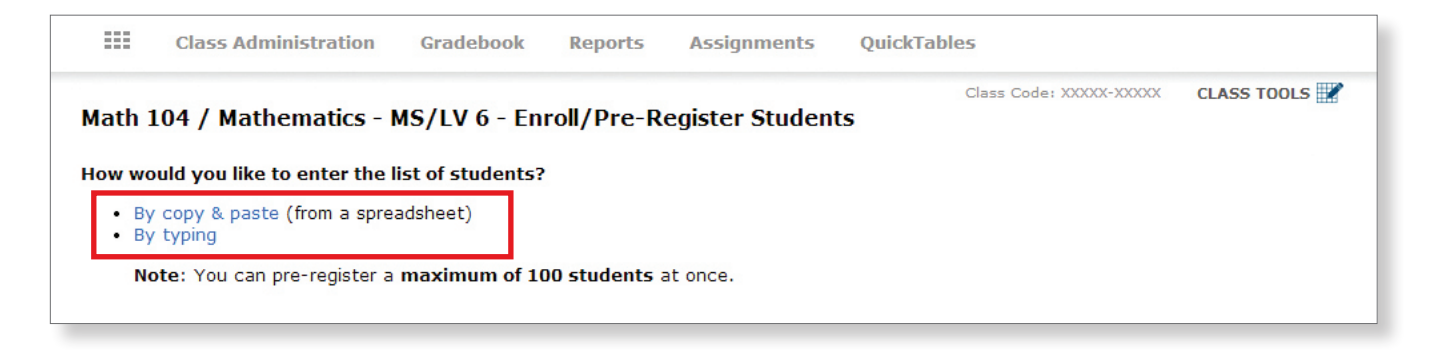

## Enrolling students by Copy & Paste:

- 4. Pull up your class spreadsheet. It MUST have Last Name and First Name in separate columns. (The order of columns doesn't matter—you'll label these columns once pasted into ALEKS.) We recommend including the Student ID numbers, as well. If you want to specify a password for students, you can create a column for that, too. Otherwise, ALEKS will assign a password to students. You may also add parent emails here if you think you'll be using the Parent Notification feature at some point.
- **5.** Highlight the columns you need and COPY them.

| 1  | А         | В          | С          | D                      | E              |                   |                  |
|----|-----------|------------|------------|------------------------|----------------|-------------------|------------------|
| 1  | Last Name | First Name | Student ID | Parent Email 1         | Parent Email 2 |                   |                  |
| 2  | Allen     | William    | 123456     | allen123@email.com     | myfamily2@cc   | n not             | 0.1.7            |
| 3  | Barton    | Meredith   | 234567     | jbkbmb@home.com        |                | Undo              | Ctri+Z           |
| 4  | Cosic     | Elena      | 345678     | cosicfamily@gmail.com  |                | Kedo              | Ctrl+Shift+Z     |
| 5  | Davison   | Ben        | 456789     | peggy@email.com        | hugh@email.c   | Cut               | Ctrl+X           |
| 6  | Edgerton  | Elsa       | 134567     |                        |                |                   | Ctrl+C           |
| 7  | Fernandez | Carlos     | 145678     | fernandezj@email.com   |                | Paste             | Ctrl+V           |
| 8  | Habsburg  | Seth       | 213456     | habmail@home.com       |                | Paste as plain te | ext Ctrl+Shift+V |
| 9  | Johnson   | Dakari     | 245678     | dj3333@gmail.com       |                | Delete            |                  |
| 10 | Katsuro   | Akihiko    | 256789     | katsuro12@charter.net  | momsemail@l    | Spall shaskes a   | ations b         |
| 11 | Nguyen    | Kelly      | 312345     | myhouse@gmaill.com     |                | Muitine Disection | puons            |
| 12 | Perez     | Julio      | 323456     | juliosfamily@email.com |                | which g Directio  | /n /             |
|    |           |            |            |                        |                | Select all        | Ctrl+A           |

Inspect element

6. Go back to the ALEKS screen and PASTE into the box.

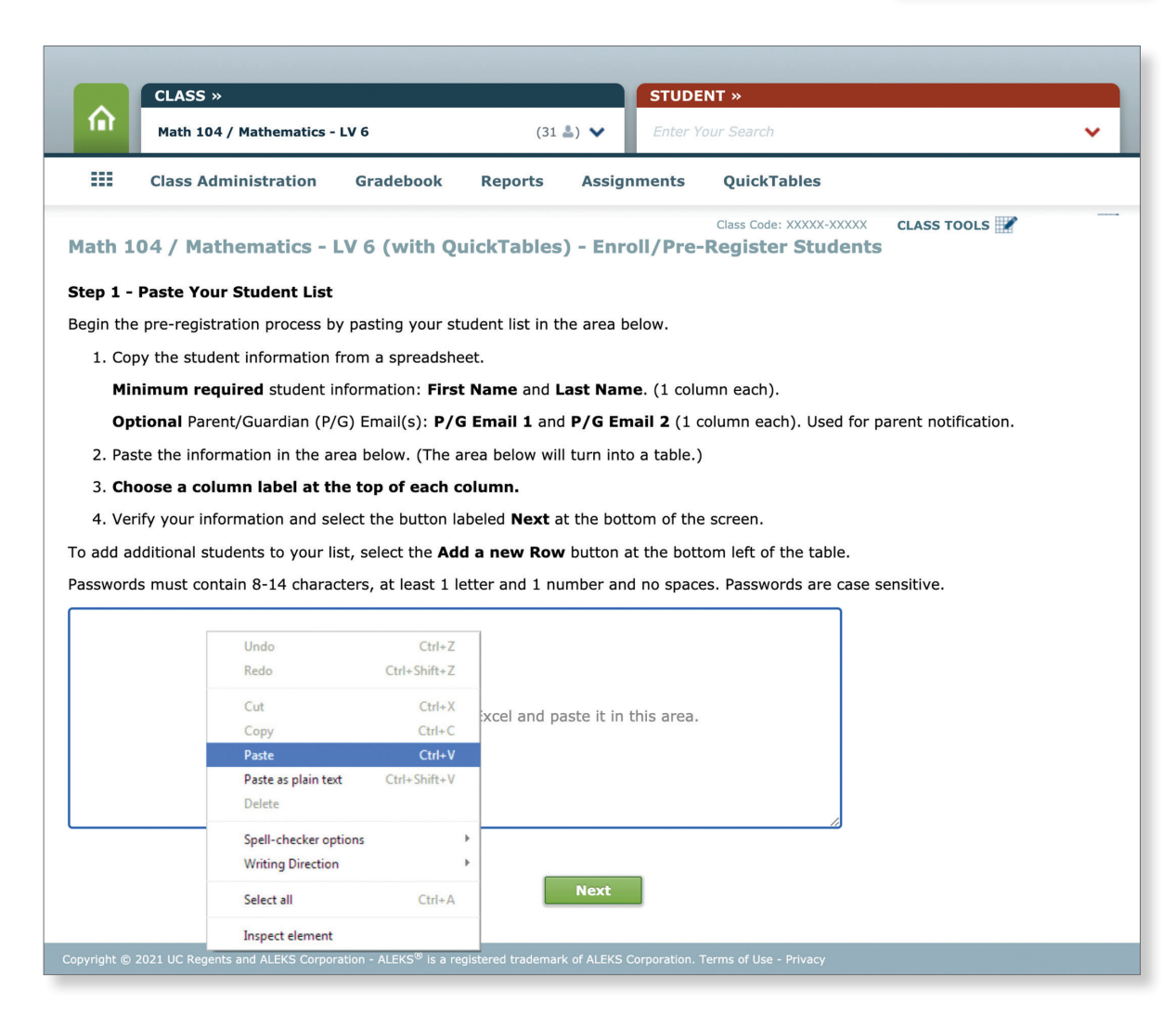

7. Select the column headings that match your column content and click Next.

| (Required: Enter the data, then use the drop-menu below to label each column) Dele |                               |              |                |                      |                  |                 |                 |                 |  |  |
|------------------------------------------------------------------------------------|-------------------------------|--------------|----------------|----------------------|------------------|-----------------|-----------------|-----------------|--|--|
|                                                                                    | ✓ (Choose One)                | First Name 🔹 | (Choose One) 🗸 | (Choose One) 🗸       | (Choose One) 🗸   | Discard Colum 🔻 | Discard Colum • | Discard Colum • |  |  |
| 1                                                                                  | Last Name                     | William      | 123456         | allen123@email.cor   | myfamily2@com.ne |                 |                 |                 |  |  |
| 2                                                                                  | Middle Name<br>Student ID     | Meredith     | 234567         | jbkbmb@home.com      |                  |                 |                 |                 |  |  |
| 3                                                                                  | Email                         | Elena        | 345678         | cosicfamily@gmail.   |                  |                 |                 |                 |  |  |
| 4                                                                                  | Password<br>P/G Email 1       | Ben          | 456789         | peggy@email.com      | hugh@email.com   |                 |                 |                 |  |  |
| 5                                                                                  | P/G Email 2<br>Discard Column | Elsa         | 134567         |                      |                  |                 |                 |                 |  |  |
| 6                                                                                  | Fernandez                     | Carlos       | 145678         | fernandezj@email.c   |                  |                 |                 | -               |  |  |
| 7                                                                                  | Habsburg                      | Seth         | 213456         | habmail@home.con     |                  |                 |                 | -               |  |  |
| 8                                                                                  | Johnson                       | Dakari       | 245678         | dj3333@gmail.com     |                  |                 |                 | -               |  |  |
| 9                                                                                  | Katsuro                       | Akihiko      | 256789         | katsuro12@charter.   | momsemail@home.  |                 |                 | -               |  |  |
| 10                                                                                 | Nguyen                        | Kelly        | 312345         | myhouse@gmaill.cc    |                  |                 |                 |                 |  |  |
| 11                                                                                 | Perez                         | Julio        | 323456         | juliosfamily@email.c |                  |                 |                 |                 |  |  |
|                                                                                    | Add a new Row                 |              |                |                      |                  |                 |                 |                 |  |  |
|                                                                                    | L                             | -            |                |                      |                  |                 |                 |                 |  |  |
|                                                                                    |                               |              |                |                      |                  |                 |                 |                 |  |  |
|                                                                                    |                               |              |                | N                    | lext             |                 |                 |                 |  |  |
|                                                                                    |                               |              |                |                      |                  |                 |                 |                 |  |  |

8. Review student information and click **Confirm** to enroll your students.

| First Name Last Name Student ID Login Name |          |  |  |  |  |  |  |  |
|--------------------------------------------|----------|--|--|--|--|--|--|--|
| The Last Name Stadent ID Login Name        | Password |  |  |  |  |  |  |  |
| William Allen 123456 WALLEN1               | SEATMARS |  |  |  |  |  |  |  |
| Meredith Barton 234567 MBARTON5            | DUCKONE  |  |  |  |  |  |  |  |
| Elena Cosic 345678 ECOSIC3                 | THREECAT |  |  |  |  |  |  |  |
| Ben Davison 456789 BDAVISON2               | TWOOAK   |  |  |  |  |  |  |  |
| Elsa Edgerton 134567 EEDGERTON2            | PENROOF  |  |  |  |  |  |  |  |
| Carlos Fernandez 145678 CFERNANDEZ8        | NINEMARS |  |  |  |  |  |  |  |
| Seth Habsburg 213456 SHABSBURG8            | JUNETREE |  |  |  |  |  |  |  |
| Dakari Johnson 245678 DJOHNSON2            | PAGEIRON |  |  |  |  |  |  |  |
| Akihiko Katsuro 256789 AKATSURO4           | SALTCOIN |  |  |  |  |  |  |  |
| Kelly Nguyen 312345 KNGUYEN7               | BUSPAGE  |  |  |  |  |  |  |  |
| Julio Perez 323456 JPEREZ7                 | SUNSEVEN |  |  |  |  |  |  |  |
| Back Confirm                               |          |  |  |  |  |  |  |  |

- **9.** The final confirmation screen will provide student login information. You can print the information from this page. It has also been sent to your ALEKS message center. Student login information is also always available in your Class Roster.
- **10.** Distribute login information to your students.

## **Enrolling Students by Typing:**

4. Select the appropriate column headings.

| Ste                                                                                                    | Step 1 - Type Your Student List                                                                                     |                               |           |               |                   |                |                |              |              |           |  |
|----------------------------------------------------------------------------------------------------|----------------------------------------------------------------------------------------------------|-------------------------------|-----------|---------------|-------------------|----------------|----------------|--------------|--------------|-----------|--|
| Begin the pre-registration process by entering the student's information in the table below.<br>To add additional students to your list, select the <b>Add a new Row</b> button at the bottom left of the table. |                                                                                                    |                               |           |               |                   |                |                |              |              |           |  |
| Min                                                                                                    | Minimum required student information: First Name and Last Name (1 column each).                                     |                               |           |               |                   |                |                |              |              |           |  |
| Opt                                                                                                    | Optional Parent/Guardian (P/G) Email(s): P/G Email 1 and P/G Email 2 (1 column each). Used for parent notification. |                               |           |               |                   |                |                |              |              |           |  |
| (Re                                                                                                    | quired: Enter                                                                                                    | the data, then use            | the drop- | menu below to | abel each column) |                |                |              | Delete Se    | elected ↓ |  |
|                                                                                                    | First Name                                                                                                    | <ul> <li>Last Name</li> </ul> | ▼ Stu     | dent ID 🔹     | (Choose One) 🔻    | (Choose One) 🔻 | (Choose One) 🔻 | (Choose One) | (Choose One) | •         |  |
| 1                                                                                                    |                                                                                                    |                               |           |               |                   |                |                |              |              |           |  |
| 2                                                                                                    |                                                                                                    |                               |           |               |                   |                |                |              |              |           |  |
| 3                                                                                                    |                                                                                                    |                               | <u></u>   |               |                   |                |                |              |              | -         |  |
| 4                                                                                                    |                                                                                                    |                               |           |               |                   |                |                |              |              |           |  |
| 5                                                                                                    |                                                                                                    |                               |           |               |                   |                |                |              |              |           |  |
|                                                                                                    | Add a new R                                                                                                    | low                           |           |               |                   |                |                |              |              |           |  |
|                                                                                                    |                                                                                                    |                               |           |               |                   |                |                |              |              |           |  |

5. Type in student info. Click on Add a new Row if needed until all students are entered , then click Next.

| Ste                                                                                                    | Step 1 - Type Your Student List                                                 |           |              |                |              |              |              |                  |  |  |  |
|----------------------------------------------------------------------------------------------------|---------------------------------------------------------------------------------|-----------|--------------|----------------|--------------|--------------|--------------|------------------|--|--|--|
| Begin the pre-registration process by entering the student's information in the table below.<br>To add additional students to your list, select the <b>Add a new Row</b> button at the bottom left of the table. |                                                                                 |           |              |                |              |              |              |                  |  |  |  |
| Mi                                                                                                    | Minimum required student information: First Name and Last Name (1 column each). |           |              |                |              |              |              |                  |  |  |  |
| Optional Parent/Guardian (P/G) Email(s): P/G Email 1 and P/G Email 2 (1 column each). Used for parent notification.                                                                                              |                                                                                 |           |              |                |              |              |              |                  |  |  |  |
| (Required: Enter the data, then use the drop-menu below to label each column) Delete Selected 1                                                                                                    |                                                                                 |           |              |                |              |              |              |                  |  |  |  |
|                                                                                                    | First Name •                                                                    | Last Name | Student ID • | (Choose One) · | (Choose One) | (Choose One) | (Choose One) | ▼ (Choose One) ▼ |  |  |  |
| 1                                                                                                    | Haddad                                                                          | Norah     | 987987       |                |              |              |              |                  |  |  |  |
| 2                                                                                                    | Jones                                                                           | D'Neisha  | 876543       |                |              |              |              |                  |  |  |  |
| 3                                                                                                    | Benton                                                                          | Jonah     | 246802       |                |              |              |              |                  |  |  |  |
| 4                                                                                                    |                                                                                 |           |              |                |              |              |              |                  |  |  |  |
| 5                                                                                                    |                                                                                 |           |              |                |              |              |              |                  |  |  |  |
|                                                                                                    | Add a new Row                                                                   |           |              |                |              |              |              |                  |  |  |  |
|                                                                                                    |                                                                                 |           |              |                |              |              |              |                  |  |  |  |
|                                                                                                    |                                                                                 |           |              |                |              |              |              |                  |  |  |  |
|                                                                                                    |                                                                                 |           |              | •              | Vext         |              |              |                  |  |  |  |

- 6. Continue through the next two screens to confirm and enroll your students.
- 7. The final confirmation screen will provide student login information. You can print the information from this page. It has also been sent to your ALEKS message center. Student login information is also always available in your Class Roster.
- **8.** Distribute login information to your students.

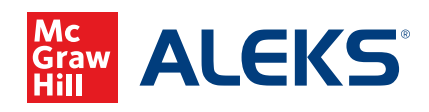